# 配置ACI LDAP身份驗證

| 目錄                                |
|-----------------------------------|
|                                   |
| <u>必要條件</u>                       |
| <u>需求</u>                         |
| 採用元件                              |
| <u>設定</u>                         |
| <u>組態</u>                         |
| 步驟 1.在Ubuntu phpLDAPadmin上建立組/使用者 |
| 步驟 2.在APIC上配置LDAP提供程式             |
| 步驟 3.配置LDAP組對映規則                  |
| <u>步驟 4.配置LDAP組對映</u>             |
| 步驟 5.配置AAA身份驗證策略                  |
| <u>驗證</u>                         |
| <u>疑難排解</u>                       |
| <u>相關資訊</u>                       |

## 簡介

本文檔介紹如何配置以應用為中心的基礎設施(ACI)輕量級目錄訪問協定(LDAP)身份驗證。

## 必要條件

### 需求

思科建議您瞭解以下主題:

- ACI身份驗證、授權和記帳(AAA)策略
- LDAP

### 採用元件

本文中的資訊係根據以下軟體和硬體版本:

- 思科應用程式原則基礎架構控制器(APIC)版本5.2(7f)
- Ubuntu 20.04,帶slapd和phpLDAPadmin

本文中的資訊是根據特定實驗室環境內的裝置所建立。文中使用到的所有裝置皆從已清除(預設))的組態來啟動。如果您的網路運作中,請確保您瞭解任何指令可能造成的影響。

## 設定

本節介紹如何配置APIC以便與LDAP伺服器整合並使用LDAP作為預設身份驗證方法。

### 組態

步驟 1.在Ubuntu phpLDAPadmin上建立組/使用者

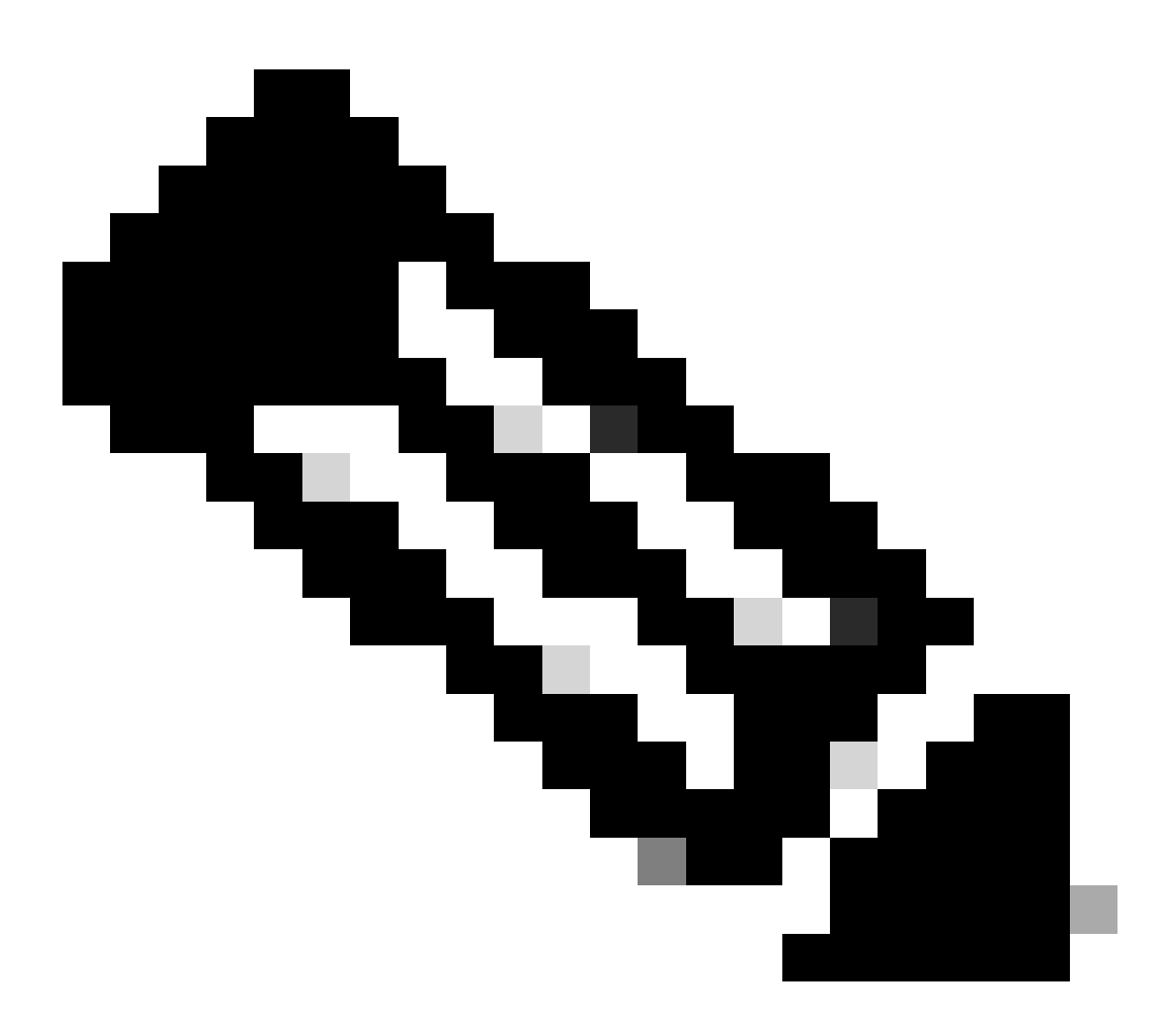

注意:要將Ubuntu配置為LDAP伺服器,請參閱官方Ubuntu網站瞭解綜合指南。如果有現 有的LDAP伺服器,請從Step 2開始。

在本文檔中,基本DN是dc=dclab,dc=com,兩個使用者(User1和User2)屬於組(DCGroup)。

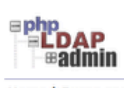

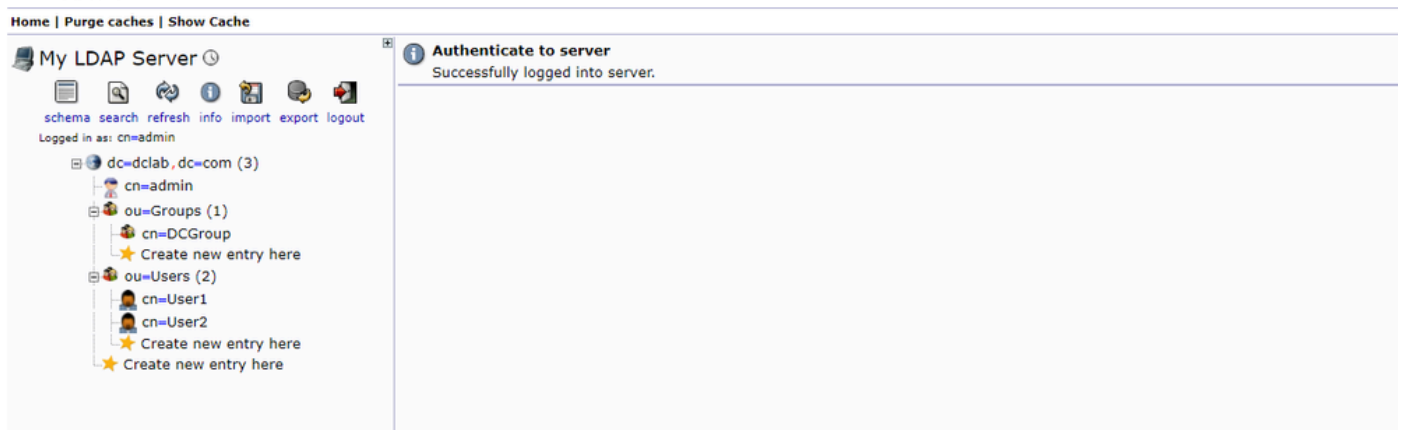

#### 步驟 2.在APIC上配置LDAP提供程式

#### 在APIC選單欄上,導航至Admin > AAA > Authentication > LDAP > Providers(如圖所示)。

| Authentication                           |                           |      |             |     |      |        |           |             |        |         | Q        |
|------------------------------------------|---------------------------|------|-------------|-----|------|--------|-----------|-------------|--------|---------|----------|
|                                          |                           |      |             | AAA | LDAP | RADIUS | TACACS    | SAML        | RSA    | DUO     | OAuth 2  |
|                                          |                           |      |             |     |      | Prov   | iders LD/ | P Group Map | Rules  | LDAP G  | oup Maps |
|                                          |                           |      |             |     |      |        |           |             |        | 0       | ± %-     |
| Host Name                                | Description               | Port | SSL Enabled |     |      |        | Timeout   | (sec)       |        |         |          |
| 10.124.3.6                               |                           | 389  | False       |     |      |        | 30        |             |        |         |          |
| LDAP Provider - 10.1                     | 124.3.6                   |      |             |     |      |        |           |             |        | Q       | 8        |
|                                          |                           |      |             |     |      |        |           | Policy      | Faults | Histo   | ~        |
|                                          |                           |      |             |     |      |        |           | roacy       |        | 1 11010 |          |
|                                          |                           |      |             |     |      |        |           |             | C      | ) ± 3   | ×-       |
| Properties<br>Host Name (or IP Address): | 10.124.3.6                |      |             |     |      |        |           |             |        |         |          |
| Description                              | optional                  |      |             |     |      |        |           |             |        |         |          |
|                                          |                           |      |             |     |      |        |           |             |        |         |          |
| Port                                     | 389                       |      |             |     |      |        |           |             |        |         |          |
| Bind DN:                                 | cn+admin,dc+dclab,dc+com  |      |             |     |      |        |           |             |        |         |          |
| Base DN                                  | ou=Users,dc=dclab,dc=com  |      |             |     |      |        |           |             |        |         |          |
| Password                                 |                           |      |             |     |      |        |           |             |        |         |          |
| Confirm Password:                        |                           |      |             |     |      |        |           |             |        |         |          |
| Timeout (sec):                           | 30                        |      |             |     |      |        |           |             |        |         |          |
| Retries                                  | 1                         |      |             |     |      |        |           |             |        |         |          |
| Enable SSL:                              |                           |      |             |     |      |        |           |             |        |         |          |
| Filter                                   | cn+\$userid               |      |             |     |      |        |           |             |        |         |          |
| Attribute:                               | title                     |      |             |     |      |        |           |             |        |         |          |
| SSL Certificate Validation Level         | Permissive Strict         |      |             |     |      |        |           |             |        |         |          |
| Management EPG:                          | default (Out-of-Band) 🖂 🚱 |      |             |     |      |        |           |             |        |         |          |
| Server Monitoring                        | Disabled Enabled          |      |             |     |      |        |           |             |        |         |          |
|                                          |                           |      |             |     |      |        |           |             |        |         |          |
|                                          |                           |      |             |     |      |        |           |             |        |         |          |
|                                          |                           |      |             |     |      |        |           |             |        |         |          |

連結DN:連結DN是您用來根據LDAP進行驗證的憑證。APIC使用此帳戶進行身份驗證,以查詢目錄。

基本DN:APIC使用此字串作為參考點,以搜尋和辨識目錄中的使用者條目。

密碼:這是存取LDAP伺服器所需的「連結DN」的必要密碼,與LDAP伺服器上建立的密碼相關。

啟用SSL:如果使用內部CA或自簽名證書,則必須選擇Permissive。

篩選:預設篩選設定是cn=\$userid,當使用者定義為具有一般名稱(CN)的物件時,會使用篩選來尋找「基本DN」中的物件。

屬性:屬性用於確定組成員資格和角色。ACI在此處提供兩個選項:memberOf和CiscoAVPair.memberOf是RFC2307bis屬性,以便標 識組成員身份。目前,OpenLDAP檢查RFC2307,因此使用title來代替。

管理終端組(EPG):根據選擇的網路管理方法,透過帶內或帶外EPG連線到LDAP伺服器。

#### 步驟 3.配置LDAP組對映規則

#### 在功能表列上, 導覽至Admin > AAA > Authentication > LDAP > LDAP Group Map Rules 如下圖所示。

| Authentication                                   |                                                                     |           |                  |         |        |               |                |          |              |          |         | Q         |
|--------------------------------------------------|---------------------------------------------------------------------|-----------|------------------|---------|--------|---------------|----------------|----------|--------------|----------|---------|-----------|
|                                                  |                                                                     |           |                  |         | AAA    | LDAP          | RADIUS         | TACACS   | S SAML       | RSA      | DUO     | OAuth 2   |
|                                                  |                                                                     |           |                  |         |        |               | Prov           | riders I | LDAP Group M | ap Rules | LDAP Gr | roup Maps |
|                                                  |                                                                     |           |                  |         |        |               |                | _        |              |          | 0       | + %-      |
| <ul> <li>Name</li> </ul>                         |                                                                     | Descript  | tion             |         | Group  | DN            |                |          |              |          |         |           |
| LDAPGroupMapRule                                 |                                                                     |           |                  |         | cn=DC0 | Group,ou=Grou | ups,dc=dclab,d | ic=com   |              |          |         |           |
| LDAP Group M                                     | ap Rule - LDAPGroupMapRule                                          |           | Polic            | History |        |               |                |          |              |          |         |           |
|                                                  |                                                                     |           |                  | 0 ± %-  |        |               |                |          |              |          |         |           |
| Properties<br>Name:<br>Description:<br>Group DN: | LDAPGroupMapRule<br>optional<br>cn+DCGroup.ou+Groups,dc+dclab,dc+co |           |                  |         |        |               |                |          |              |          |         |           |
| Security Domains:                                |                                                                     |           |                  | O +     |        |               |                |          |              |          |         |           |
|                                                  | Name                                                                | Access    |                  |         |        |               |                |          |              |          |         |           |
|                                                  | Security Domain all     Dole activity                               | writePriv |                  |         |        |               |                |          |              |          |         |           |
|                                                  |                                                                     |           | Show Usage Close |         |        |               |                |          |              |          |         |           |

DCGroup中的使用者具有管理員許可權。因此,組DN將cn=DCGroup, ou=Groups, dc=dclab, dc=com. A分配安全域All, 並使用write privilege分配admin的角色。

#### 步驟 4.配置LDAP組對映

在功能表列上, 導覽至Admin > AAA > Authentication > LDAP > LDAP Group Maps 如下圖所示。

| Authentication               |                     |                 |             |        |     |      |         |         |           |       |         | Q        |
|------------------------------|---------------------|-----------------|-------------|--------|-----|------|---------|---------|-----------|-------|---------|----------|
|                              |                     |                 |             |        | AAA | LDAP | RADIUS  | TACACS  | SAML      | RSA   | DUO     | OAuth 2  |
|                              |                     |                 |             |        |     |      | Provide | rs LDAF | Group Map | Rules | LDAP Gr | oup Maps |
|                              |                     |                 |             |        |     |      |         |         |           |       | Ó       | ÷ %.     |
| ▲ Name                       |                     |                 | Descri      | iption |     |      |         |         |           |       |         |          |
| LDAPGroupMap                 |                     |                 |             |        |     |      |         |         |           |       |         |          |
| LDAP Group Map               | o - LDAPGroupMap    | _               | D S History |        |     |      |         |         |           |       |         |          |
|                              |                     |                 | 0 ± %.      |        |     |      |         |         |           |       |         |          |
| Properties<br>Description: 0 | ptional             |                 |             |        |     |      |         |         |           |       |         |          |
|                              | łame                |                 |             |        |     |      |         |         |           |       |         |          |
| þ                            | LOAP Group Map Rule |                 |             |        |     |      |         |         |           |       |         |          |
|                              |                     | Show Usage Clos | e Submit    |        |     |      |         |         |           |       |         |          |
|                              |                     |                 |             |        |     |      |         |         |           |       |         |          |

建立包含步驟2中建立的LDAP組對映規則的LDAP組對映。

#### 步驟 5.配置AAA身份驗證策略

#### 在功能表列上, 導覽至Admin > AAA > Authentication > AAA > Policy > Create a login domain如下圖所示。

| Authentication                                 |             |                                       |       |            |        |      |        |        | C       |
|------------------------------------------------|-------------|---------------------------------------|-------|------------|--------|------|--------|--------|---------|
|                                                |             |                                       | AAA L | DAP RADIUS | TACACS | SAML | RSA    | DUO    | OAuth 2 |
|                                                |             |                                       |       |            |        |      | Delieu | Eaulte | History |
|                                                |             |                                       |       |            |        |      | POICY  | Paults | History |
| Breasties                                      |             |                                       |       |            |        |      |        | 0      | ÷ **•   |
| Remote user login policy: No Login             |             |                                       |       |            |        |      |        |        |         |
| Use ICMP reachable true                        |             |                                       |       |            |        |      |        |        |         |
| Default Authentication                         |             |                                       |       |            |        |      |        |        |         |
| Realm: LDAP                                    |             |                                       |       |            |        |      |        |        |         |
| LDAP Login Domain: LDAP 🗸 🚱                    |             |                                       |       |            |        |      |        |        |         |
| Fallback Domain Availability: Always Available |             |                                       |       |            |        |      |        |        |         |
| Console Authentication<br>Realm: Local         |             |                                       |       |            |        |      |        |        |         |
|                                                |             |                                       |       |            |        |      |        |        |         |
|                                                |             |                                       |       |            |        |      |        |        | Q       |
|                                                |             |                                       |       |            |        |      |        |        | +       |
| * Name                                         | Description |                                       | Realm |            |        |      |        |        | Z       |
| fallback                                       |             |                                       | Local |            |        |      |        |        | 1       |
| Login Domain - LDAP                            |             | 00                                    | LDAP  |            |        |      |        |        |         |
|                                                |             | Policy History                        |       |            |        |      |        |        |         |
|                                                |             | 0 ± %-                                |       |            |        |      |        |        |         |
| Properties                                     |             |                                       |       |            |        |      |        |        |         |
| Name: LDAP                                     |             | · · · · · · · · · · · · · · · · · · · |       |            |        |      |        |        |         |
| Realm: LDAP                                    |             |                                       |       |            |        |      |        |        |         |
| Description: optional                          |             |                                       |       |            |        |      |        |        |         |
|                                                |             |                                       |       |            |        |      |        |        |         |
| Auth Choice: CiscoavPair LosporoupMap          |             |                                       |       |            |        |      |        |        |         |
| DAP Group Map: CDAPGroupMap                    | · +         |                                       |       |            |        |      |        |        |         |
| Name + Priority                                | Description |                                       |       |            |        |      |        |        |         |
| 10.124.3.6 1                                   |             |                                       |       |            |        |      |        |        |         |
|                                                |             |                                       |       |            |        |      |        |        |         |
|                                                |             |                                       |       |            |        |      |        |        |         |
|                                                |             |                                       |       |            |        |      |        |        |         |
|                                                |             | -                                     |       |            |        |      |        |        |         |
|                                                |             |                                       |       |            |        |      |        |        |         |
|                                                | Show Usag   | e Close solomit                       |       |            |        |      | Re     | set    | Submit  |

#### 在功能表列上, 導覽至Admin > AAA > Authentication > AAA > Policy > Default Authentication 如下圖所示。

| Authentication                                 |             |       |            |          |      |          |       | Q       |
|------------------------------------------------|-------------|-------|------------|----------|------|----------|-------|---------|
|                                                |             | AAA   | LDAP RADIU | S TACACS | SAML | RSA D    | OUO   | OAuth 2 |
|                                                |             |       |            |          |      |          |       |         |
|                                                |             |       |            |          | _    | Policy F | aults | History |
|                                                |             |       |            |          |      |          | Ó     | ± %-    |
| Properties                                     |             |       |            |          |      |          |       |         |
| Remote user login policy: No Login             |             |       |            |          |      |          |       |         |
| Use ICMP reachable true V                      |             |       |            |          |      |          |       |         |
| Default Authentication                         | A-          |       |            |          |      |          |       |         |
| Realm: LDAP 🗸 🧹                                | 4           |       |            |          |      |          |       |         |
| LDAP Login Domain: LDAP 🗸 🖓                    |             |       |            |          |      |          |       |         |
| Fallback Domain Availability: Always Available |             |       |            |          |      |          |       |         |
| Console Authentication                         |             |       |            |          |      |          |       |         |
| Realm: Local                                   |             |       |            |          |      |          |       |         |
|                                                |             |       |            |          |      |          |       |         |
|                                                |             |       |            |          |      |          |       | Q       |
|                                                |             |       |            |          |      |          |       | +       |
| * Name                                         | Description | Realm |            |          |      |          |       |         |
| fallback                                       |             | Local |            |          |      |          |       |         |
| LDAP                                           |             | LDAP  |            |          |      |          |       |         |
|                                                |             |       |            |          |      |          |       |         |

將預設身份驗證Realm更改為LDAP,然後選擇已LDAP Login Domain 建立。

驗證

使用本節內容,確認您的組態是否正常運作。

|                 | User ID                   |  |
|-----------------|---------------------------|--|
| APIC            | Password                  |  |
| Version 5.2(7f) | ·····                     |  |
| າປານປາ<br>cisco | Domain<br>LDAP ~<br>Login |  |
|                 |                           |  |

| cisco APIC                                                                                                    |                                              |                                                               |                                           |                                                         |                                                                              |          |                  |          | User1            | 901                 | <b>}</b> 0 | 00        |
|----------------------------------------------------------------------------------------------------|----------------------------------------------|---------------------------------------------------------------|-------------------------------------------|---------------------------------------------------------|------------------------------------------------------------------------------|----------|------------------|----------|------------------|---------------------|------------|-----------|
| System         Tenants         Fabric         Virtual Networking         Admin         Operations           QuickStart         Dashboard         Controllers         System Settings         Smart Licensing         Faults | Apps Integra<br>  History   Config           | ations<br>g Zones   Active Sessions                           | Security                                  |                                                         |                                                                              |          |                  |          |                  |                     |            |           |
| System Health                                                                                                    |                                              |                                                               |                                           |                                                         |                                                                              | Fault Co | unts by Domain   |          |                  |                     |            |           |
| Zoom TH 1D AI                                                                                                    |                                              |                                                               |                                           |                                                         |                                                                              | 8        | nowledged Faults |          | Hide Delegated F | uits                | 0          | 0         |
|                                                                                                    | 🧼 🄄 🖌                                        | APIC                                                          |                                           |                                                         |                                                                              |          | IDE              |          | 1                | 0                   | 0          | 2         |
| scote                                                                                                    | What's I                                     | New in 5.2(7f)                                                |                                           |                                                         |                                                                              |          |                  |          | 0                | 0                   | 0          | 0         |
| N                                                                                                    | c ACI Fabric S                               | Software                                                      |                                           | UI Enhancements                                         |                                                                              |          |                  |          | 0                | 0                   | 0          | 0         |
|                                                                                                    | Onboar     anomal                            | rd ACI fabrics to Nexus Clou<br>ly, and assurance informatio  | d for inventory,                          | <ul> <li>Simplified wo</li> <li>Migration to</li> </ul> | rkflows for fabric and access polici-<br>simplified workflows for fabric and | es       |                  |          | 1                | 0                   | 0          | 1         |
|                                                                                                    | <ul> <li>Simplifi</li> <li>Geo2 C</li> </ul> | ied migration from Gen1 Nex                                   | rus switches to                           | access polici                                           | es<br>1 Eabrie Setun                                                         |          | nt               |          | 0                | 0                   | 0          | 0         |
|                                                                                                    | Current C                                    | and a state provide the                                       | Cattles Starts                            |                                                         | Eveland                                                                      |          |                  |          | 0                | 0                   | 0          | 0         |
|                                                                                                    | Online Help                                  |                                                               | What's new in 5.2                         | 21()                                                    | Configuration Guides                                                         |          |                  |          | 0                | 0                   | 0          | 0         |
| Nodes with Health ≤ 99                                                                                                    | Troubleshoo<br>Documental                    | tion                                                          | Online Videos (Yor<br>View All Tutorial V | uTube"")<br>ideos                                       | Configuration Examples and<br>TechNotes                                      |          |                  |          |                  |                     |            |           |
| Name Pod ID                                                                                                    |                                              |                                                               |                                           |                                                         | APIC Communities                                                             |          | ints by Type     |          | _                |                     |            |           |
|                                                                                                    |                                              |                                                               |                                           |                                                         |                                                                              |          | nowledged Faults |          | Hide Delegated F | uits 📀              | ٥          | 0         |
| Tenants with Health ≤ 99                                                                                                    | the basics t                                 | this is your first time logging<br>to get you up and running. | g into APIC. Let's gi                     | through some of                                         | Start ACI Fabric Setup                                                       |          | ations           |          | 0                | 0                   | 0          | 0         |
| <ul> <li>Name</li> </ul>                                                                                                    |                                              |                                                               |                                           |                                                         |                                                                              |          | tal              |          | 0                | 0                   | 0          | 1         |
|                                                                                                    |                                              |                                                               |                                           |                                                         |                                                                              |          | 1                |          | 1                | 0                   | 0          | 1         |
|                                                                                                    |                                              |                                                               |                                           |                                                         |                                                                              |          |                  |          |                  |                     |            |           |
|                                                                                                    |                                              |                                                               |                                           |                                                         |                                                                              |          | r Status         |          |                  |                     |            |           |
|                                                                                                    |                                              |                                                               |                                           |                                                         |                                                                              |          | Jame             | IP       | Admin State      | Operationa<br>State | Heal       | ith State |
|                                                                                                    |                                              |                                                               |                                           |                                                         |                                                                              | 1        | apic1            | 10.0.0.1 | In Service       | Available           | Fully      | Fit       |
|                                                                                                    |                                              |                                                               |                                           |                                                         |                                                                              |          |                  |          |                  |                     |            |           |
|                                                                                                    |                                              |                                                               |                                           |                                                         |                                                                              |          |                  |          |                  |                     |            |           |
|                                                                                                    |                                              |                                                               |                                           |                                                         |                                                                              |          |                  |          |                  |                     |            |           |

驗證LDAP使用者User1是否使用管理員角色和寫入許可權成功登入APIC。

#### 疑難排解

本節提供的資訊可用於對組態進行疑難排解。

當使用者不存在於LDAP資料庫中時:

|                     | User ID                                |
|---------------------|----------------------------------------|
| APIC                | Password                               |
| <br>Version 5.2(7f) | ••••••                                 |
|                     | Domain                                 |
| սիսիս               | Login Error                            |
| CISCO               | AAA Server Authentication DENIED Login |
|                     | ок                                     |
|                     |                                        |

當密碼不正確時:

| Version 5.2(7f)<br>Login Error | User ID<br>Password<br>eeeeeeeeeeeeeeeeeeeeeeeeeeeeeeeeeeee | 1 |
|--------------------------------|-------------------------------------------------------------|---|
|                                |                                                             |   |

當LDAP伺服器無法連線時:

|                     |                                       | A                   |   |  |
|---------------------|---------------------------------------|---------------------|---|--|
| APIC                |                                       | User ID<br>Password |   |  |
| <br>Version 5.2(7f) |                                       | •••••               |   |  |
| ւլիւլիւ<br>cisco    | Login Error<br>LDAP/AD failed to bind | to any servers      | ~ |  |
|                     | - 31                                  |                     |   |  |

#### 疑難排解指令:

#### <#root>

apic1# moquery -c aaaLdapProvider Total Objects shown: 1 # aaa.LdapProvider name : 10.124.3.6 SSLValida

如果您需要更多幫助,請與Cisco TAC聯絡。

#### 相關資訊

- <u>思科APIC安全配置指南5.2(x)版</u>
- <u>思科技術支援與下載</u>

#### 關於此翻譯

思科已使用電腦和人工技術翻譯本文件,讓全世界的使用者能夠以自己的語言理解支援內容。請注 意,即使是最佳機器翻譯,也不如專業譯者翻譯的內容準確。Cisco Systems, Inc. 對這些翻譯的準 確度概不負責,並建議一律查看原始英文文件(提供連結)。